株式会社加藤製作所殿

# サービス連絡票等データ作成プログラム操作手引書

Rev 4 エディエステクノロジー株式会社 2023/12/20

# 目次

| 1. | はじめに                       | . 3 |
|----|----------------------------|-----|
| 2. | システム要件                     | . 3 |
| 3. | 必要ファイル                     | . 4 |
| 4. | 台帳ファイル仕様                   | . 6 |
| 4  | .1   台帳ファイルのシート構成          | . 6 |
| 4  | .2 台帳ファイルの管理               | . 6 |
| 4  | .3 台帳シート仕様                 | . 7 |
|    | 4.3.1 サ連リンク、補連リンクについて      | . 9 |
| 4  | .4 関連部番シート                 | 10  |
| 4  | .5 カテゴリー順シート               | 11  |
| 4  | .6 削除ニュースシート               | 12  |
| 4  | .7 カート部番シート                | 13  |
| 5. | サービス連絡票等ブック作成プログラムの使用方法    | 14  |
| 5  | .1 サービス連絡票等ブック作成プログラムの使用方法 | 14  |
| 5  | .2 一部のニュースを登録する場合          | 15  |
| 5  | .3 出力フォルダの内容               | 16  |
| 5  | .4 出力されるニュースブック一覧          | 16  |
| 6. | アップロード及びデータ登録              | 17  |
| 6  | .1 アップロード先                 | 17  |
| 6  | .2 管理コンソール                 | 18  |
|    | 6.2.1 データ登録方法              | 18  |
|    | 6.2.2 ブックアクセス権設定           | 20  |
|    | 6.2.3 ニュースカテゴリーID 一覧       | 21  |
| 7. | ー覧 HTML のアップロード            | 22  |
| 8. | コンテンツの削除                   | 23  |

| 日付         | 更新履歴                                |
|------------|-------------------------------------|
| 2014/07/01 | 初版納品                                |
| 2018/08/16 | 中国語対応                               |
|            | ● 3.0 必要ファイルに中国語関連のファイルとフォルダを追記     |
|            | ● 4.3 台帳シート仕様の「言語」項目に中国語の場合の設定内容を追記 |
|            | ● 4.5 カテゴリー順シートに中国語列を追記             |
|            | ● 5.4 出力されるニュースブック一覧に中国語のブックを追記     |
|            | ● 6 アップロード先に中国語のディレクトリを追記           |
|            | ● 7 一覧 HTML のアップロードに中国語のファイルを追記     |
|            | ● 8 コンテンツの削除に中国語のディレクトリを追記          |
| 2020/12/22 | サ連与補連リンク対応                          |
|            | ● 4.3 台帳シート仕様に、リンク項目を追加             |
| 2023/12/14 | 「カートに入れる」機能対応                       |
|            | ● 4.3 台帳シート仕様に、スタイルシート列を追加          |
|            | ● 4.7 カート部番シートを追加                   |
|            |                                     |

# 1.はじめに

本書は、加藤製作所殿の以下のニュースについて KROSS,KIPSS サイトにアップロードするデータを、ニュース一 覧台帳 Excelファイルから作成する Excelマクロプログラム(サービス連絡票等データ作成プログラム)の使用方 法及びデータ登録について記述します。

- サービス連絡票
- 補修部品連絡票
- 部品経歴票(本プログラムでは対応していますがアップロードは行わない)

# 2.システム要件

以下にシステム要件を示します。基本的に Office2010 の必要要件に準拠します。

| OS     | Windows Vista/7/8   |
|--------|---------------------|
| CPU    | 500Mhz 以上           |
| メモリ    | 256MB以上             |
| ディスク容量 | 3.0GB               |
| 画像解像度  | 1024×576 以上の解像度モニター |

# 3.必要ファイル

サービス連絡票等データ作成プログラムを使用するためのファイル一覧を以下に示します。これらのファイル及びフォ ルダを「サービス連絡票等作成プログラム」フォルダにコピーしてください。

| ファイル名                                   | 内容                               |
|-----------------------------------------|----------------------------------|
| 20140701 CreateServiceInformations.xlsm | サービス連絡票等データ作成プログラムを含む Excel ファイル |
| msxsl.exe                               | XSL スタイルシートで XML から HTML に変換する   |
|                                         | Microsoft アプリケーション               |
| .mod                                    | コンテンツ更新未更新用フラグファイル               |
| JA_KATO_SERVICEINFO.xsl                 | 変換用サービス連絡票日本語スタイルシート             |
| EN_KATO_SERVICEINFO.xsl                 | 変換用サービス連絡票英語スタイルシート              |
| ZH_KATO_SERVICEINFO.xsl                 | 変換用サービス連絡票中国語スタイルシート             |
| JA_KATO_REPAIRPARTSINFO.xsl             | 変換用補修連絡票日本語スタイルシート               |
| EN_KATO_REPAIRPARTSINFO.xsl             | 変換用補修連絡票英語スタイルシート                |
| ZH_KATO_REPAIRPARTSINFO.xsl             | 変換用補修連絡票中国語スタイルシート               |
| JA_KATO_PARTSHISTORY.xsl                | 変換用部品経歴証日本語スタイルシート               |
| EN_KATO_PARTSHISTORY.xsl                | 変換用部品経歴証日本語スタイルシート               |
| KATO_SERVICEINFO_JA フォルダ                |                                  |
| manual_ja.xsl                           | 表示用サービス連絡票日本語スタイルシート             |
| manual_en.xsl                           | 表示用サービス連絡票英語スタイルシート              |
| manual_zh.xsl                           | 表示用サービス連絡票中国語スタイルシート             |
| KATO_SERVICEINFO_EN フォルダ                |                                  |
| manual_ja.xsl                           | 表示用サービス連絡票日本語スタイルシート             |
| manual_en.xsl                           | 表示用サービス連絡票英語スタイルシート              |
| manual_zh.xsl                           | 表示用サービス連絡票中国語スタイルシート             |
| KATO_SERVICEINFO_ZH フォルダ                |                                  |
| manual_ja.xsl                           | 表示用サービス連絡票日本語スタイルシート             |
| manual_en.xsl                           | 表示用サービス連絡票英語スタイルシート              |
| manual_zh.xsl                           | 表示用サービス連絡票中国語スタイルシート             |
| KATO_REPAIRPARTSINFO_JA フォルダ            |                                  |
| manual_ja.xsl                           | 表示用補修連絡票日本語スタイルシート               |
| manual_en.xsl                           | 表示用補修連絡票英語スタイルシート                |
| manual_zh.xsl                           | 表示用補修連絡票中国語スタイルシート               |
| KATO_REPAIRPARTSINFO_EN フォルダ            |                                  |
| manual_ja.xsl                           | 表示用補修連絡票日本語スタイルシート               |
| manual_en.xsl                           | 表示用補修連絡票英語スタイルシート                |
| manual_zh.xsl                           | 表示用補修連絡票中国語スタイルシート               |
| KATO_REPAIRPARTSINFO_ZH フォルダ            |                                  |

| manual_ja.xsl             | 表示用補修連絡票日本語スタイルシート |
|---------------------------|--------------------|
| manual_en.xsl             | 表示用補修連絡票英語スタイルシート  |
| manual_zh.xsl             | 表示用補修連絡票中国語スタイルシート |
| KATO_PARTSHISTORY_JA フォルダ |                    |
| manual_ja.xsl             | 表示用部品経歴証日本語スタイルシート |
| manual_en.xsl             | 表示用部品経歴証英語スタイルシート  |
| KATO_PARTSHISTORY_EN フォルダ |                    |
| manual_ja.xsl             | 表示用部品経歴証日本語スタイルシート |
| manual_en.xsl             | 表示用部品経歴証英語スタイルシート  |

# 4.台帳ファイル仕様

台帳ファイル仕様について以下に記述します。

### 4.1 台帳ファイルのシート構成

台帳ファイルは次の3つのシートから構成されています。

| シート名   | 内容                                        |
|--------|-------------------------------------------|
| 台帳     | サービス連絡票、補修部品連絡票の一覧管理。                     |
| 関連部番   | サービス連絡票、補修部品連絡票に関連する新旧部品番号。キーはコンテンツ ID。   |
| カテゴリー順 | KROSS サイトのサービス連絡票、補修部品連絡票一覧のカテゴリー別タブの表示順を |
|        | 定義。                                       |

## 4.2 台帳ファイルの管理

台帳ファイルは加藤製作所殿で管理して頂きます。

原則、台帳ファイルの台帳シートに定義されているサービス連絡票、補修部品連絡票は、KROSS、KIPSS サイトの全サービス連絡票、補修部品連絡票と一致させる必要があります。これは、KROSS、KIPSS でサービス連絡票、補修部品連絡票一覧 HTML ファイルを作成させるために必要となります。

## 4.3 台帳シート仕様

| . A | 1              | 2                  | 3     | 4    | 5          | 6           | 7      | 8                                                                                                    | 9    | 10           | 11            | 12              | 13    | 14    |
|-----|----------------|--------------------|-------|------|------------|-------------|--------|----------------------------------------------------------------------------------------------------|------|--------------|---------------|-----------------|-------|-------|
| 1   | 処理選択 🗸         | コンテンツエー            | 種別▼   | 言語▼  | 発行日 🔻      | ● 機種 ●      | カテゴリ - | 件名                                                                                                    | 形式。  | KROSSカテゴリー!▼ | PDFファイル名 💌    | 件名(略) 🔻         | 号機1 ▼ | 号機2 ▼ |
| 38  | e P            | 3-0151             | 補連    | JA   | 2012/8/7   | HD820V      |        | 01E(HD820V)カバー・サイド用ルーバー番号設定の件                                                                                                    | 01E0 | HD           | P3-0151JA.pdf |                 |       |       |
| 39  | P              | 4-0009             | 補連    | JA   | 2003/4/15  | KE-1200     |        | KE1200,KE1500 ブレーキ・クラッチライニング 変更の件                                                                                                    | 0980 | ED           | P4-0009JA.pdf |                 |       |       |
| 40  | P              | 4-0009             | 補連    | JA   | 2003/4/15  | KE-1500     |        | KE1200,KE1500 ブレーキ・クラッチライニング 変更の件                                                                                                    | 3980 | ED           | P4-0009JA.pdf |                 |       |       |
| 41  | P              | <sup>95-0017</sup> | 補連    | JA   | 2010/4/30  | SW各形式       |        | 616-77101000 回転灯代替品の件                                                                                                    | 0060 | SW           | P5-0017JA.pdf |                 |       |       |
| 42  | P              | 5-0016             | 補連    | JA   | 2009/7/31  | \$350       |        | S350 946-88100000 ブラシ 統一の件                                                                                                    | 9460 | SS           | P5-0016JA.pdf |                 |       |       |
| 43  | P              | 6-0196             | 補連    | JA   | 2013/5/21  | KRM-35H     |        | 部品帳誤記訂正の件                                                                                                    | 8810 | KR           | P6-0196JA.pdf |                 |       |       |
| 44  | P              | 6-0196             | 補連    | JA   | 2013/5/21  | KRM-35H-II  |        | 部品帳誤記訂正の件                                                                                                    | 6010 | KR           | P6-0196JA.pdf |                 |       |       |
| 45  | P              | 6-0200             | 補連    | JA   | 2013/12/19 | KRM-13H2    |        | 581 トルクコンバータルルドバルブ補用ハーネス設定の件                                                                                                    | 5810 | KR           | P6-0200JA.pdf |                 |       | 1084  |
| 46  | 1              | 1713               | サ連    | JA   | 2003/11/17 | NK-5000     |        | NK5000ホールディングバルブ内シャットオフスブール変更の件                                                                                                    | 9710 | NK           | 11713JA.pdf   |                 | 51    | 61    |
| 47  | 1              | 1720               | サ連    | JA   | 2011/10/25 | NK-550VR    |        | NK-550VR テレシリンダのダストシール変更の件                                                                                                    | 4210 | NK           | 11720JA.pdf   |                 | 1208  |       |
| 48  | 1              | 1720               | サ連    | EN   | 2011/11/16 | NK-550VR    |        | Change of the dust seal on the telescopic cylinder                                                                                                    | 4210 | NK           | 11720EN.pdf   |                 | 1208  |       |
| 49  | • 3:           | 2578               | サ連    | JA   | 2009/11/7  | HD820V      |        | HD820V 燃料タンク前側カバー変更の件                                                                                                    | 01E0 | HD           | 32578JA.pdf   |                 |       | 5365  |
| 50  | 3              | 2578               | サ連    | EN   | 2009/11/12 | HD820V      |        | Change of front cover in front of fuel tank                                                                                                    | 01E0 | HD           | 32578EN.pdf   |                 |       | 5365  |
| 51  | 3              | 2619               | サ連    | JA   | 2011/4/5   | HD308USV    |        | HD308USV サイドカバー用ロック部変更の件                                                                                                    | 08E0 | HD           | 32619JA.pdf   |                 |       | 5168  |
| 52  | 3.             | 2619               | サ連    | EN   | 2011/4/5   | HD308USV    |        | Modification for the lock of the right side cover                                                                                                    | 08E0 | HD           | 32619EN.pdf   |                 |       | 5168  |
| 53  | 4              | 0060               | サ連    | JA   | 2013/10/23 | KE-1500II   |        | KE−1500Ⅲ 排ガス対策ステッカー変更                                                                                                    | 6980 | ED           | 40060JA.pdf   |                 |       |       |
| 54  | 5              | 0271               | サ連    | JA   | 2013/6/5   | S-580C      |        | スノースイーバ樹脂製リンクブラシの外径変更                                                                                                    | 0960 | SS           | 50271JA.pdf   |                 | 1001  | 1005  |
| 55  | 5              | 0271               | サ連    | JA   | 2013/6/5   | S-450C      |        | スノースイーパ樹脂製リンクブラシの外径変更                                                                                                    | 0660 | SS           | 50271JA.pdf   |                 | 1001  | 1005  |
| 56  | 5              | 0283               | サ連    | JA   | 2014/5/19  | MV-400C     |        | MV・アクセルモータの変更                                                                                                    | 3560 | MV           | 50283JA.pdf   |                 | 1018  |       |
| 57  | 5              | 0283               | サ連    | JA   | 2014/5/19  | MV-400S     |        | MV・アクセルモータの変更                                                                                                    | 3361 | MV           | 50283JA.pdf   |                 | 1185  |       |
| 58  | 5              | 0283               | サ連    | JA   | 2014/5/19  | MV-500S     |        | MV・アクセルモータの変更                                                                                                    | 3662 | MV           | 50283JA.pdf   |                 | 2023  |       |
| 59  | 5              | 0283               | サ連    | JA   | 2014/5/19  | MV-600S     |        | MV・アクセルモータの変更                                                                                                    | 3660 | MV           | 50283JA.pdf   |                 | 1016  |       |
| 60  | 5              | 0283               | サ連    | JA   | 2014/5/19  | MV-2000S    |        | MV・アクセルモータの変更                                                                                                    | 3460 | MV           | 50283JA.pdf   |                 | 1033  |       |
| 61  | 5              | 0283               | サ連    | JA   | 2014/5/19  | MV-2200S    |        | MV・アクセルモータの変更                                                                                                    | 3461 | MV           | 50283JA.pdf   |                 | 2030  |       |
| 62  | 5              | 0283               | サ連    | JA   | 2014/5/19  | MV-2200SS   |        | MV・アクセルモータの変更                                                                                                    | 3760 | MV           | 50283JA.pdf   |                 | 1010  |       |
| 63  | 5              | 0284               | サ連    | JA   | 2014/5/22  | HS-400W     |        | HS-400W・アクセルモータの変更                                                                                                    | 2160 | SW           | 50284JA.pdf   |                 | 1048  |       |
| 64  | <mark>6</mark> | 1461               | サ連    | JA   | 2012/3/12  | KR-25HV7    |        | KR-25HV7 E-JIE トップシーブシャフト、エンドキャップ交換                                                                                                    | 5110 | KR           | 61461JA.pdf   |                 | 5001  |       |
| 65  | 6              | 1461               | サ連    | EN   | 2012/5/2   | KR-25HV7    |        | Replacement of the top sheave shaft and the end cap                                                                                                    | 5110 | KR           | 61461EN.pdf   |                 | 5001  |       |
| 66  | 6              | 1490               | サ連    | JA   | 2012/12/3  | KA-1300SL   |        | KA-1300SLワイヤーガイドローラー特殊使用の件                                                                                                    | 8210 | KA           | 61490JA.pdf   |                 |       |       |
| 67  | 6              | 1491               | サ連    | JA   | 2012/12/22 | KR各形式       |        | ラフター天井ワイパーモーター交換時の注意の件                                                                                                    | 0030 | KR           | 61491JA.pdf   |                 |       |       |
| 68  | 6              | 1492               | サ連    | JA   | 2013/1/10  | KA-4000R    |        | KA-4000R旋回ロック用ソレノイドVバイロットチェックV交換                                                                                                    | 6410 | KA           | 61492JA.pdf   | 旋回ロックSOLのパイ     | 51    | 59 :  |
| 69  | 6              | 1493               | サ連    | JA   | 2013/1/10  | KA-4000R    |        | ブーム縮小時間短縮のためストッパー調整要領発行                                                                                                    | 6410 | KA           | 61493JA.pdf   | ブーム縮時間短縮の       | 51    | 59 :  |
| 70  | 6              | 1494               | サ連    | JA   | 2013/1/10  | KA-4000R    |        | 641ブーム(1)~(4)前下ブームグリスならし用部品追加                                                                                                    | 6410 | KA           | 61494JA.pdf   |                 | 51    | 59 :  |
| 71  | 6              | 1495               | サ連    | JA   | 2013/1/10  | KA-4000R    |        | デリックブーム連結ビン抜け不具合対応の件                                                                                                    | 6410 | KA           | 61495JA.pdf   |                 | 51    | 59 :  |
| 72  | 🕘 🔴            | 1496               | サ連    | JA   | 2013/1/10  | KA-4000R    |        | 641リムービングサポート用注意銘板追加の件                                                                                                    | 6410 | KA           | 61496JA.pdf   |                 | 51    | 59 :  |
| 73  | 6              | 1497               | サ連    | JA   | 2013/2/4   | KR-25H-IIIL |        | KR-25H3L・KR-300ヘッドランブ製造中止による代替品の件                                                                                                    | 243L | KR           | 61497JA.pdf   |                 |       |       |
| 74  | 6              | 1497               | サ連    | JA   | 2013/2/4   | KR-300      |        | KR-25H3L・KR-300ヘッドランブ製造中止による代替品の件                                                                                                    | 2530 | KR           | 61497JA.pdf   |                 |       |       |
| 75  | e              | 1409               | 111 清 | L IA | 2012/2/12  | KI -6000    |        | レーション・シューター クロン かいしん かっか あんしん かうしん かうしん かうしん かうしん しんしょう しんしょう しんしょ しんしょ | 0120 | KA           | 61409 IA odf  | カニレッカルレヘル合理ビカイコ | 150   | EE /  |

台帳シートの内容について以下に記述いたします。以下は、台帳シートの例です。

台帳シートは、サービス連絡票、補修部品連絡票の全コンテンツを定義するシートです。以下の表の各列につい て未定義項目を設定することなく、すべての項目についてデータを定義して下さい。

台帳シートの各列項目の内容は以下の通りです。以下の表はサービス連絡票、補修部品連絡票ブックのニュー スページ作成する必要な列項目についてです。

| 列番 | 項目名      | 内容                                            |
|----|----------|-----------------------------------------------|
| 1  | 処理選択     | 一部のサービス連絡票、補修部品連絡票ニュースページを作成する場合、その作          |
|    |          | 成対象を選択するときに「●」を設定する。                          |
| 2  | コンテンツ ID | サービス連絡票、補修部品連絡票のニュースページの ID。                  |
|    |          | 1つのコンテンツIDで、複数の機種、形式などが存在する場合は、複数行にわたっ        |
|    |          | て定義して下さい。その際コンテンツ ID の省略(空セル)は不可です。省略不        |
|    |          | 可。                                            |
|    | Ĺ        | 以下は、列番2のコンテンツ ID に属するデータ項目                    |
|    | 1        |                                               |
| 3  | 種別       | ニュース出別を定義する。「サ連」: サービス連絡票、「補連」: 補修部品連絡        |
|    |          | 票、「経歴証」:部品経歴証(現在は使用せず)。省略不可。                  |
| 4  | 言語       | ISO6392 文字言語コード。「JA」: 日本語、「EN」: 英語、「ZH」: 中国語。 |
|    |          | 他の言語は現在対応不可。省略不可。                             |
| 5  | 発行日      | コンテンツ ID に関連するサービス連絡票、補修部品連絡票のニュースページの発       |
|    |          | 行日。省略不可。                                      |
| 6  | 機種       | コンテンツ ID に関連するサービス連絡票、補修部品連絡票のニュースページに掲       |
|    |          | 載されている機種データ。省略不可。                             |
| 7  | カテゴリー    | コンテンツに対応するカテゴリーデータです。KROSS システムで利用するカテゴリー     |

|    |             | IDとは異なるデータ項目です。                                |
|----|-------------|------------------------------------------------|
| 8  | 件名          | コンテンツ ID に関連するサービス連絡票、補修部品連絡票のニュースページの件        |
|    |             | 名。省略不可。                                        |
| 9  | 形式          | コンテンツ ID に関連するサービス連絡票、補修部品連絡票のニュースページに掲        |
|    |             | 載されている形式データ。                                   |
| 10 | KROSS カテゴリー | KROSS システムで定義されるカテゴリー識別データ。「カテゴリー順」シートの1列      |
|    |             | 目のデータの KROSS カテゴリーコードを定義する。                    |
| 11 | PDF ファイル名   | コンテンツ ID に関連するサービス連絡票、補修部品連絡票のニュースページの         |
|    |             | PDF データ                                        |
| 12 | 号機 FROM     | コンテンツ ID に関連するサービス連絡票、補修部品連絡票のニュースページで当        |
|    |             | 該ニュースの内容に関する製品の号機番号の FROM データ。                 |
| 13 | 号機 TO       | コンテンツ ID に関連するサービス連絡票、補修部品連絡票のニュースページで当        |
|    |             | 該ニュースの内容に関する製品の号機番号の TO データ。省略可。               |
| 22 | サ連リンク       | サービス連絡票へのリンク先のニュースページの ID。(4.3.1 参照)           |
|    |             | 複数のリンク先がある場合は、ID をセミコロンで区切って設定する。              |
| 23 | 補連リンク       | 補修部品連絡票へのリンク先のニュースページの ID。(4.3.1 参照)           |
|    |             | 複数のリンク先がある場合は、ID をセミコロンで区切って設定する。              |
| 24 | スタイルシート     | カート機能ありのスタイルシートを適用する場合は「manual_cart.xsl」または    |
|    |             | 「manual_en.xsl」を入力してください。その場合、カート部番シート(4.7 参照) |
|    |             | も必ず入力してください。                                   |

### 4.3.1サ連リンク、補連リンクについて

台帳のサ連リンク、補連リンク項目は、サービス連絡票、補修部品連絡票から、リンクさせたいサービス連絡票、 補修部品連絡票の ID を入力します。

(入力例)

| Т      | U      | V                       |   | W                                |   |
|--------|--------|-------------------------|---|----------------------------------|---|
| 追加版2 🔽 | 追加版3 🔽 | サ 連リンク                  | - | 補連リンク                            | Ŧ |
|        |        | 61216JA;61714JA;61310JA |   | P6-0219 JA;P6-0231 JA;P6-0255 JA |   |
|        |        | 61216JA;61714JA;61310JA |   | P6-0219 JA;P6-0231 JA;P6-0255 JA |   |
|        |        | 61461 EN                |   | B-00038EN;B-00039EN              |   |
|        |        | 61 461 EN               |   | B-00038EN;B-00039EN              |   |
|        |        |                         |   |                                  |   |

(表示例)

| <b>KATO</b><br><sup>難加藤製作所</sup><br>補修部品連絡            | <sup>発行日:</sup> 20 | 20/12/<br>リンク表示されている ID をクリックすることで、 |
|-------------------------------------------------------|--------------------|-------------------------------------|
| 件名:<br>ワイパ・スイッチ 代替品                                   | ቆወ <b>ተ</b>        | 「リンク光のサービス連絡表、補修部品連絡表に遷移します。        |
| 5-ビス連絡表<br>61216JA<br>61714JA<br>61310JA              |                    |                                     |
| <b>補修部品連絡票</b><br>P6-0219JA<br>P6-0231JA<br>P6-0235JA |                    |                                     |

## 4.4 関連部番シート

関連部番シートについて以下に記述致します。以下は関連部番シートの例です。

| _  | 1         | 2               | 3            |
|----|-----------|-----------------|--------------|
| 1  | コンテンツID 💌 | 旧部品番号 🔽         | 新部品番号 🔹      |
| 2  | B-00038   | 689-79000002    |              |
| 3  | H-B0091   | 997-32600100    |              |
| 4  | H-B0091   | 997-32600200    |              |
| 5  | H-B0092   | 317-20251100    |              |
| 6  | H-B0092   | 317-20252100    |              |
| 7  | H-B0092   | 607-20251100    |              |
| 8  | H-B0092   | 607-20252100    |              |
| 9  | H-B0092   | 607-20253100    |              |
| 10 | H-B0092   | 317-20254100    |              |
| 11 | H-B0092   | 317-20254100    |              |
| 12 | H-B0092   | 607-20254100    |              |
| 13 | H-B0092   | 607-20255100    |              |
| 14 | H-B0092   | 607-20256100    |              |
| 15 | P1-0052   | 709-23000002    | 709-23000003 |
| 16 | P3-0151   | 01 E-71 002020  |              |
| 17 | P3-0151   | 01 E-71 01 0000 |              |
| 18 | P4-0009   | 098-30401000    | 098-30401010 |
| 19 | P4-0009   | 319-30306001    | 932-30301100 |
| 20 | P4-0009   | 098-30505000    | 098-30505010 |
| 21 | P4-0009   | 098-30507000    | 098-30507010 |
| 22 | P5-0017   | 616-77101000    | 709-23600000 |
| 23 | P5-0016   | 946-88100000    | 046-88000000 |
| 24 | P6-0196   | 001-13016000    | 001-13216000 |
| 25 | P6-0200   | 229-50900003    | 229-50900010 |
| 26 | 44749     | 620-27202000    | 620-27202010 |

関連部番シートは、台帳シートに掲載されているコンテンツ ID に関する新旧部品番号が関連付けられている場合に記述します。複数の新旧部品番号が関連付けられている場合は、複数行に渡って定義します。

台帳シートの各列項目の内容は以下の通りです。以下の表はサービス連絡票、補修部品連絡票ブックのニュー スページ作成する必要な列項目についてです。

| 列番 | 項目名      | 内容                                       |
|----|----------|------------------------------------------|
| 1  | コンテンツ ID | サービス連絡票、補修部品連絡票のニュースページの ID。             |
|    |          | 1 つのコンテンツ ID で、複数の新旧部品番号が存在する場合は、複数行にわたっ |
|    |          | て定義して下さい。新、旧のどちらかの部品番号を定義して下さい。          |
| 2  | 旧部品番号    | コンテンツ ID のニュースページに関連付けられている旧部品番号。        |
| 3  | 新部品番号    | コンテンツ ID のニュースページに関連付けられている新部品番号。        |

## 4.5 <u>カテゴリー順シート</u>

カテゴリー順シートについて以下に記述致します。以下はカテゴリー順シートの例です。

|   | A            | В             | С              | D             |
|---|--------------|---------------|----------------|---------------|
| 1 | KROSSカテゴリーID | KROSSカテゴリー    | KORSS CATEGORY | KROSSカテゴリー(中) |
| 2 | KR           | 77 <b>%</b> - | ROUGHTER       | 越野轮胎起重机       |
| 3 | КА           | オルター          | ALLTERR        | 改变            |
| 4 | NK           | トラッククレーン      | TRUCK CRANE    | 汽车起重机         |
| 5 | HD           | ショヘブル         | EXCAVATOR      | 液压挖掘机         |
| 6 | SW           | スイーハ゜         | SWEEPER        | 扫地机           |
| 7 | MV           | マルチバック        | MULTI VAC      | MULTI VAC     |
| 8 | SS           | スノースイーハ゜      | SNOW CLEARER   | 雪清除器          |
| 9 | ED           | アーストリル        | EARTH DRILL    | 地球钻           |

カテゴリー順シートは、KROSS システムで定義されているコンテンツの種別に対するカテゴリーID のうち、サービス 連絡票、補修部品連絡票ニュースに定義されているものを定義して下さい。

カテゴリー順シートの行順で、サービス連絡票、補修部品連絡票ニュースの一覧表示 HTMLのタブ位置が決まります。

| KROSS =                                                                                                    | る <mark>ホーム</mark> 図書<br>登録社名: ADS Tech | 計覧 / バーツ /<br>nology ご登録者: | マニュアル 検索<br>TEST USER | <u>カート (7</u> 1 | <u> 全文 図書 ページ </u>                  | 部品 メモ <b>ログア</b><br>検索 クリア 詳細 | 2F]<br>I |
|----------------------------------------------------------------------------------------------------|-----------------------------------------|----------------------------|-----------------------|-----------------|-------------------------------------|-------------------------------|----------|
| 🏫 トップ 🔥                                                                                                    | サービス連絡                                  | 票                          |                       |                 |                                     | $\rightarrow$                 | ^        |
| <b>び</b> パーツリスト                                                                                                    | 779-                                    | オルター                       | トラッククレ                | -y 9a           | ヘブル スイーハ* マルチハック スノースイ              | -n 7-zk*91                    |          |
| 1                                                                                                    | ◆サ連No↓                                  | ↑発行日↓                      | ↑機種↓                  | ◆カテゴリ◆          | ◆件名↓                                |                               |          |
| 部品情報                                                                                                    | 61461                                   | 2012/3/12                  | KR-25HV7              |                 | KR-25HV7 E-JIB トップシーブシャフト、エンドキャップ交換 |                               |          |
| 1-1                                                                                                    | 61491                                   | 2012/12/22                 | KR各形式                 |                 | ラフター天井ワイパーモーター交換時の注意の件              |                               |          |
| 分解要領書                                                                                                    | 61497                                   | 2013/2/4                   | KR-25H-IIL            |                 | KR-25H3L・KR-300Nがうソフ製造中止による代替品の件    |                               |          |
|                                                                                                    | 61499                                   | 2013/2/14                  | KR25H-V7他             |                 | KR9/ロッド自主点検追加実施の件                   |                               |          |
| ■ 整備要領書                                                                                                    | 61500                                   | 2013/2/26                  | KR各形式                 |                 | KR作動油処ク異音対策用添加剤設定の件                 |                               |          |
|                                                                                                    | 61502                                   | 2013/3/5                   | KR-70HL               |                 | KR-70HLACSソフトバージョン変更による苦情対応の件       |                               |          |
| ビアン         正式         ホーム         回告一覧         バーツ         アンパレ         生         ログアンド           ごま数はき: ADS Technology ご登録き: TEST USER         速数         「ホーン」         「ホーム」         「ログアンド         「ホーム」         「ログアンド         「ログアンド         「ログアンド <td< td=""><td></td></td<>                                                                               |                                         |                            |                       |                 |                                     |                               |          |
| Charles and a second second                                                                                                    | 10-1 10-1 10-1 10-1 10-1 10-1 10-1      | 行順-カブ位罟                    |                       |                 |                                     |                               |          |
| → 分析医排音         61491         2012/12/22         ir84 都式          ip75-7419/11-16-3-263860.125.004           ■ 2012/12/22         ir84 #3          ip75-7419/11-16-3-263860.125.004            ■ 2016/27         2013/2/14         ir82 SH-2         ir86 #3.5          ip75-7419/11-16-3-263860.014           ■ 2016/21/22         ir86 #3.5          ip75-7419/11-16-3218.63.019         ip36-2412.14         ip75-7419/11-16-3218.63.019           ● 1502         2013/2.5         ip73-741          ip77-7414.0571/1-172.0005.87.042         ip76-7412.0571/1-172.0005.87.042           ● 1502         2013/2.5         ip73-741          ip77-7412.0571/1-172.0005.87.042         ip76-7412.0571/1-172.0005.87.042         ip76-7412.0571/1-172.0005.87.042           ● 1502         2013/2.9         ip78-241-172.0002.57.041.77.014.0571/1-142.049.0571/1-52.0005.07.04         ip76-7412.0571/1-172.0005.07.04         ip76-142.0571/1-172.0005.07.04           ● 1502         2013/2.9         ip78-241-172.0005.07.04         ip76-744.07.04         ip76-744.0582.07.04         ip76-744.07.04         ip76-744.07.04           ● 1502         2013/2.9         ip78-244.17.04.08.07.04.08.07.04.08.07.04.08.07.04.08.07.04.08.07.04.08.07.04.08.07.04.08.07.04.08.07.04.08.07.04.08.07.04.08.07.04.08.07.04.08.07.04.08.07.04.08.07.04.08.07.04.08.07.04.08.07.04.08.07.04.08.07.04.0 |                                         |                            |                       |                 |                                     |                               |          |
|                                                                                                    | 61506                                   | 2013/3/9                   | KR各形式                 |                 | 補修用レバー近接SW生産停止に関わる変更要領資料配布の件        |                               |          |
|                                                                                                    | 61510                                   | 2013/4/20                  | KR25H-V7              |                 | kR-25HV77ウドリが-表示不具合対応の件             |                               |          |
| 2  ご利田家内                                                                                                    | 61512                                   | 2013/4/27                  | KR25H-V5,6            |                 | ラフター関係整備時のタロッド点検実施の件                |                               | *        |

下図は、KROSS システムで定義されているカテゴリーID の一覧です。

| C 🕘 🖒 🏉 https://pl.kz   | ato-ps | .com/ | JyoumonEngir     | e/AKPostLoginServle          | t?s=1     | P - 🔒 🥖         | Kanri Tab             | × 😫 Google                               |                         |
|-------------------------|--------|-------|------------------|------------------------------|-----------|-----------------|-----------------------|------------------------------------------|-------------------------|
| ファイル(E) 編集(E) 表示(Y      | () お   | 気に2   | (b(A) ツール        | <ul><li>(I) ヘルプ(出)</li></ul> |           |                 |                       |                                          |                         |
| 🍰 🙆 他のアドオンを表示           | • [    | おす    | すめサイト 🔻          | 後素/(-                        |           | Č               | • 📾 • 🗆 🖶 •           | ページ( <u>P</u> ) • セーフティ( <u>S</u> ) • ツー | ·JL( <u>O</u> ) ▼ 🔞 ▼ 🤺 |
| 5-22                    |        |       |                  |                              |           |                 |                       |                                          | ログアウト                   |
| フーゼ学研 カテゴリ管理            | -1     | 121   | 2년 7 雄 - 소년      | - ジアクセス後 コン                  | ·         |                 | 亜紙 ログ シュテレス           | 1                                        |                         |
| 1 784 371784            | 29     | // .  | CA1E N           | 777CA18 4.                   | //////    | · A 92.94 1816. |                       | <i>)))))</i>                             |                         |
| th=-11 lm               | - 18   | ~~    |                  |                              |           |                 |                       |                                          |                         |
| JJF LIVID               | h h    |       | JID              | カテゴリ名称(日本語                   | a         |                 |                       |                                          |                         |
| カテゴリ名称(日本語)             | ΠĒ     |       |                  |                              | 検索 入力ク    | リア              |                       |                                          |                         |
|                         |        | 10/7  | 1975-177 4       | 10.00                        |           |                 |                       |                                          |                         |
| Category Title(English) | [      | ]     | 17049 ¥X ±<br>[] | 1317                         |           | <u>[検索結果を[</u>  | コーカルファイルに保在           |                                          |                         |
|                         | No     | . 🗸   | カテゴリID           | カテゴリ名(日本語)                   | カテゴリ名(英語) | システム登録者         | システム登録日時              |                                          |                         |
| 入力クリア                   | 1      |       | CC               | сс                           | сс        | ADMIN           | 2013-03-21 14:32:44.0 |                                          |                         |
| カテゴリ新規追加                | 2      |       | ED               | ED                           | ED        | ADMIN           | 2013-03-21 14:32:44.0 |                                          |                         |
| カニゴリルを示                 | 3      |       | HD               | HD                           | HD        | ADMIN           | 2013-03-21 14:32:44.0 |                                          |                         |
| 707 3 9191E             | 4      |       | HDMM             | HDMM                         | HDMM      | ADMIN           | 2013-03-21 14:32:44.0 |                                          |                         |
| カテコリ削除                  | 5      |       | HDO              | HDO                          | HDO       | ADMIN           | 2013-03-21 14:32:44.0 |                                          |                         |
| 全力テゴリ削除                 | 6      |       | KA               | ка                           | ка        | ADMIN           | 2013-03-21 14:32:44.0 |                                          |                         |
| カテゴリ読込                  | 7      |       | KAMM             | KAMM                         | KAMM      | ADMIN           | 2013-03-21 14:32:44.0 |                                          |                         |
| ファイルに保存                 | 8      |       | KAO              | KAO                          | KAO       | ADMIN           | 2013-03-21 14:32:44.0 |                                          |                         |
| THE AVERAGE TO THE      | 9      |       | KR               | KR                           | KR        | ADMIN           | 2013-03-21 14:32:44.0 |                                          |                         |
| ノアイルから読込み               | 10     |       | KRMM             | KRMM                         | KRMM      | ADMIN           | 2013-03-21 14:32:44.0 |                                          |                         |
|                         | 11     |       | KRO              | KRO                          | KRO       | ADMIN           | 2013-03-21 14:32:44.0 |                                          |                         |
|                         | 12     |       | MV               | MV                           | MV        | ADMIN           | 2013-03-21 14:32:44.0 |                                          |                         |
|                         | 13     |       | NEWS             | NEWS                         | NEWS      | ADMIN           | 2013-03-21 14:32:44.0 |                                          |                         |
|                         | 14     |       | NK               | NK                           | NK        | ADMIN           | 2013-03-21 14:32:44.0 |                                          |                         |
|                         | 15     |       | NKMM             | NKMM                         | NKMM      | ADMIN           | 2013-03-21 14:32:44.0 |                                          |                         |
|                         | 16     |       | NKO              | NKO                          | NKO       | ADMIN           | 2013-03-21 14:32:44.0 |                                          |                         |
|                         | 17     |       | \$\$             | \$\$                         | \$\$      | ADMIN           | 2013-03-21 14:32:44.0 |                                          |                         |
|                         | 18     |       | SW               | sw                           | SW        | ADMIN           | 2013-03-21 14:32:44.0 |                                          |                         |
|                         | 19     |       | UN               | UN                           | UN        | ADMIN           | 2013-03-21 14:32:44.0 |                                          |                         |
|                         | チ      | エック   | <b>り</b> したレコー I | でを削除                         |           |                 |                       |                                          |                         |
|                         |        |       |                  |                              |           |                 |                       |                                          | A 1000/ -               |
|                         |        |       |                  |                              |           |                 |                       |                                          | - 100% ·                |

## 4.6 <u>削除ニュースシート</u>

削除したコンテンツのコンテンツ ID を設定してください。

|      | A                 | В | С       | D                 | E                |
|------|-------------------|---|---------|-------------------|------------------|
| 1    | P0-0052           |   |         |                   |                  |
| 2    | P1-0024           |   |         |                   |                  |
| 3    | P1-0032           |   |         |                   |                  |
| 4    | P1-0033           |   |         |                   |                  |
| 5    | P1-0036           |   |         |                   |                  |
| 6    | P1-0037           |   |         |                   |                  |
| 7    | P1-0038           |   |         |                   |                  |
| 8    | P1-0043           |   |         |                   |                  |
| 9    | P1-0044           |   |         |                   |                  |
| 10   | P1-0051           |   |         |                   |                  |
| 11   | P1-0052           |   |         |                   |                  |
| 12   | P1-0057           |   |         |                   |                  |
| 13   | P3-0125<br>▶ ▶ 台帳 |   | ∠カテゴリー順 | [] 削除二 <u>-</u> 、 | <u>-ス ∕∏ ∢ [</u> |
| _⊐Z> | /ド 🛅              |   |         |                   |                  |

## 4.7 <u>カート部番シート</u>

カート部番シートについて以下に記述致します。以下はカート部番シートの例です。

|     | A          | В            | С               | D            | E  |
|-----|------------|--------------|-----------------|--------------|----|
| 1   | コンテンツID    | 部品番号         | 部品名称(日)         | 部品名称(英)      | 数量 |
| 2   | 32911 JA   | 57E-72002000 | ステー             | STAY         | 1  |
| 3   | 32911 JA   | 001-10505012 | ボルトヘキサゴン        | BOLT-HEXAGON | 2  |
| 4   | 32911 JA   | 001-10506016 | ボルトヘキサゴン        | BOLT-HEXAGON | 2  |
| 5   | B-00041 EN | 001-10505012 | ボルトヘキサゴン        | BOLT-HEXAGON | 2  |
| 6   | B-00041 EN | 001-10506016 | ボルトヘキサゴン        | BOLT-HEXAGON | 2  |
| 7   |            |              |                 |              |    |
| 8   |            |              |                 |              |    |
| 9   |            |              |                 |              |    |
| 10  |            |              |                 |              |    |
| 11  |            |              |                 |              |    |
| 12  |            |              |                 |              |    |
| 13  |            |              |                 |              |    |
| · · |            |              |                 |              |    |
|     | < >        | 台帳   関連部番    | <u>カート部番</u> ・・ | • + : •      |    |

カート部番シートは、台帳シートに掲載されているコンテンツ ID について、カートに入れる機能を実装する場合に 記述します。複数の部品番号を設定する場合は、複数行に渡って定義します。

「台帳」シートのスタイルシートに「manual\_cart.xsl」を入力したうえで、このシートに入力してください。

台帳シートの各列項目の内容は以下の通りです。

| 列番 | 項目名      | 内容                                       |
|----|----------|------------------------------------------|
| 1  | コンテンツ ID | ニュースページの ID。                             |
|    |          | 1 つのコンテンツ ID で、複数の部品番号が存在する場合は、複数行にわたって定 |
|    |          | 義して下さい。                                  |
| 2  | 部品番号     | コンテンツ ID のニュースページに関連付けられている部品番号。         |
| 3  | 部品名称(日)  | 部品名称を日本語で入力します。                          |
| 4  | 部品名称(英)  | 部品名称を英語で入力します。                           |
| 5  | 数量       | 数量を入力します。                                |

# 5.サービス連絡票等ブック作成プログラムの使用方法

サービス連絡票等ブック作成プログラムの使用方法以下に記述します。

## 5.1 サービス連絡票等ブック作成プログラムの使用方法

サービス連絡票等ブック作成プログラムを使用するには、エクスプローラ等で「20140701\_サービス連絡票等ブック作成」フォルダ内の「20140701\_CreateServiceInformations.xlsm」を開いてい下さい。サービス連絡 票等ブック作成プログラムが起動します。

起動すると以下のようなダイアログが表示されます。

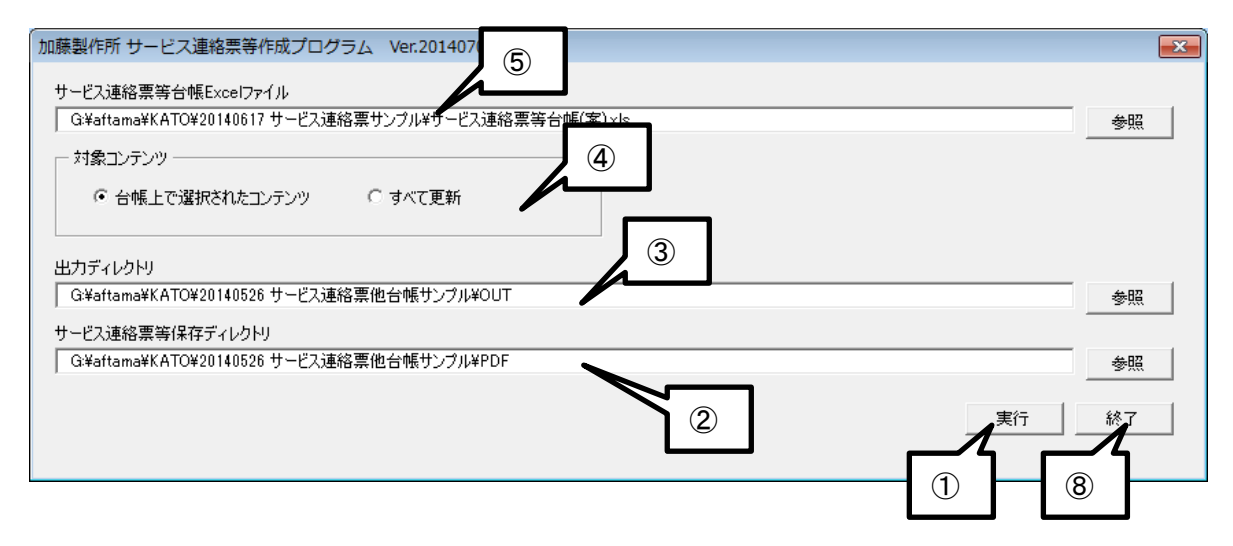

- ① サービス連絡票等台帳 Excel ファイル名をフルパスで指定してください。右の「参照」ボタンをクリックするとファ イル選択ダイアログが開きます。ここで選択して頂くことも可能です。
- ② 対象コンテンツを選択してください。「台帳上で選択されたコンテンツ」にチェックした場合、台帳 Excel ファイルの台帳シートの「処理選択」列に「●」がついたものが処理対象となります。「すべて更新」にチェックした場合、台帳シートに定義されているすべてのニュースコンテンツが処理対象となります。
- ③ 「出力ディレクトリ」をフルパスで指定してください。処理されたデータはここに出力されます。右の「参照」ボタン をクリックするとフォルダ選択ダイアログが開きます。ここで選択して頂くことも可能です。
- ④ 「サービス連絡票等保存ディレクトリ」をフルパスで指定してください。このディレクトリには処理対象となるサービス連絡票、補修部品連絡票ニュースの PDF ファイルを置いてください。右の「参照」ボタンをクリックするとフォルダ選択ダイアログが開きます。ここで選択して頂くことも可能です。
- ⑤ 「実行ボタン」をクリックして処理を実行してください。処理を開始します。
- ⑥ 終了すると以下のようなメッセージを表示します。

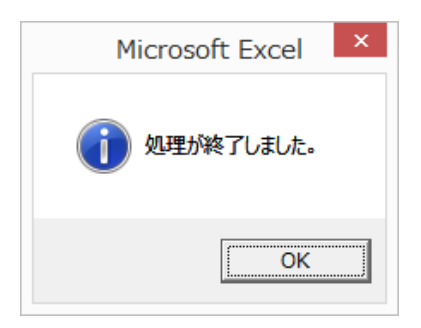

⑦ エラーシートには処理中に問題が発生した場合などエラー内容が記述されます。

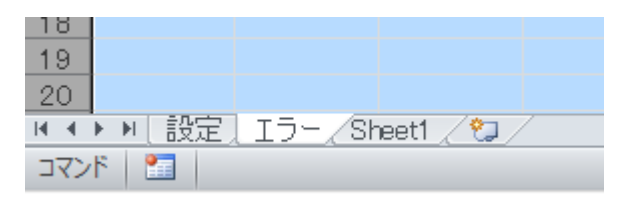

⑧ 「終了」ボタンをクリックすると「サービス連絡票等ブック作成プログラム」が終了します。この時、テキストボック スの内容は「設定」シートに保存されます。

### 5.2 一部のニュースを登録する場合

一部のニュースを登録する場合は、以下のように「台帳上で選択されたコンテンツ」にチェックしてください。

- 対象コンテンツ -

● 台帳上で選択されたコンテンツ ● すべて更新

台帳シートの処理選択列で「●」が設定されたものが処理対象となります。

|    | 1     | 2        |       |
|----|-------|----------|-------|
| 1  | 処理選∣▼ | コンテンツD 💌 |       |
| 38 | •     | P3-0151  | 補減    |
| 39 |       | P4-0009  | 補     |
| 40 |       | P4-0009  | 補     |
|    |       |          | 4+112 |

## 5.3 出力フォルダの内容

出力フォルダには、サービス連絡票、補修部品連絡票の日英それぞれのブックフォルダ及び一覧表 HTML ファイ ルが出力されます。

「台帳上で選択されたコンテンツ」にチェックした場合、選択されたニュースブックフォルダのみが出力されます。

| $\odot$     | 👻 ↑ 퉬 « TOSHIBA EXT (F:) 🕨 Kato 🕨 | 20140526 サービス連絡  | 漂他台帳サンプル →  | out ~ | C<br>OUTの検索 | م   |
|-------------|-----------------------------------|------------------|-------------|-------|-------------|-----|
| <u></u> ★ ^ | □ 名前                              | 更新日時             | 種類          | サイズ   |             |     |
|             | 퉬 KATO_REPAIRPARTSINFO_EN         | 2014/07/02 11:05 | ファイル フォルダー  |       |             |     |
|             | 🕌 KATO_REPAIRPARTSINFO_JA         | 2014/07/02 11:05 | ファイル フォルダー  |       |             |     |
| 9           | 🐌 KATO_SERVICEINFO_EN             | 2014/07/02 11:05 | ファイル フォルダー  |       |             |     |
|             | 🐌 KATO_SERVICEINFO_JA             | 2014/07/02 11:05 | ファイル フォルダー  |       |             |     |
|             | EN_KATO_REPAIRPARTSINFO_HD        | 2014/07/02 11:05 | HTML ドキュメント | 5 KB  |             |     |
| 4           | EN_KATO_REPAIRPARTSINFO_KR        | 2014/07/02 11:05 | HTML ドキュメント | 4 KB  |             |     |
|             | EN_KATO_SERVICEINFO_HD.html       | 2014/07/02 11:05 | HTML ドキュメント | 5 KB  |             |     |
|             | EN_KATO_SERVICEINFO_KR.html       | 2014/07/02 11:05 | HTML ドキュメント | 5 KB  |             |     |
|             | EN_KATO_SERVICEINFO_NK.html       | 2014/07/02 11:05 | HTML ドキュメント | 5 KB  |             |     |
|             | JA_KATO_REPAIRPARTSINFO_ED        | 2014/07/02 11:05 | HTML ドキュメント | 6 KB  |             |     |
|             | JA_KATO_REPAIRPARTSINFO_HD        | 2014/07/02 11:05 | HTML ドキュメント | 6 KB  |             |     |
|             | JA_KATO_REPAIRPARTSINFO_KR        | 2014/07/02 11:05 | HTML ドキュメント | 6 KB  |             |     |
|             | JA_KATO_REPAIRPARTSINFO_NK        | 2014/07/02 11:05 | HTML ドキュメント | 6 KB  |             |     |
|             | JA_KATO_REPAIRPARTSINFO_SS        | 2014/07/02 11:05 | HTML ドキュメント | 6 KB  |             |     |
|             | JA_KATO_REPAIRPARTSINFO_SW        | 2014/07/02 11:05 | HTML ドキュメント | 6 KB  |             |     |
|             | JA_KATO_SERVICEINFO_ED.html       | 2014/07/02 11:05 | HTML ドキュメント | 6 KB  |             |     |
|             | JA_KATO_SERVICEINFO_HD.html       | 2014/07/02 11:05 | HTML ドキュメント | 7 KB  |             |     |
|             | JA_KATO_SERVICEINFO_KA.html       | 2014/07/02 11:05 | HTML ドキュメント | 13 KB |             |     |
|             | JA_KATO_SERVICEINFO_KR.html       | 2014/07/02 11:05 | HTML ドキュメント | 21 KB |             |     |
|             | JA_KATO_SERVICEINFO_MV.html       | 2014/07/02 11:05 | HTML ドキュメント | 6 KB  |             |     |
|             | JA_KATO_SERVICEINFO_NK.html       | 2014/07/02 11:05 | HTML ドキュメント | 6 KB  |             |     |
|             | JA_KATO_SERVICEINFO_SS.html       | 2014/07/02 11:05 | HTML ドキュメント | 6 KB  |             |     |
|             | JA_KATO_SERVICEINFO_SW.html       | 2014/07/02 11:05 | HTML ドキュメント | 6 KB  |             |     |
| 1           |                                   |                  |             |       |             |     |
| 23 個の項      | 目                                 |                  |             |       |             | :== |

## 5.4 出力されるニュースブック一覧

「サービス連絡票等データ作成プログラム」で出力されるニュースブックは以下の4つです。

| ニュースブックフォルダ             | ブックの内容           |
|-------------------------|------------------|
| KATO_SERVICEINFO_JA     | サービス連絡票(日本語版ブック) |
| KATO_SERVICEINFO_EN     | サービス連絡票(英語版ブック)  |
| KATO_SERVICEINFO_ZH     | サービス連絡票(中国語版ブック) |
| KATO_REPAIRPARTSINFO_JA | 補修部品連絡票(日本語版ブック) |
| KATO_REPAIRPARTSINFO_EN | 補修部品連絡票(英語版ブック)  |
| KATO_REPAIRPARTSINFO_ZH | 補修部品連絡票(中国語版ブック) |

# 6.アップロード及びデータ登録

## 6.1 <u>アップロード先</u>

作成されたサービス連絡票、補修部品連絡票ブックディレクトリを、KROSS サイトの「aftamaContents」ディレクトリの下にアップロードしてください。対象のディレクトリは次の通りです。

KATO\_SERVICEINFO\_JA KATO\_SERVICEINFO\_EN KATO\_SERVICEINFO\_ZH KATO\_REPAIRPARTSINFO\_JA KATO\_REPAIRPARTSINFO\_EN KATO\_REPAIRPARTSINFO\_ZH

アップロード対象でいくつかのファイルが上書きとなる場合があります。この場合は、上書きでアップロードを行って下 さい。

| KATO DEMO - ftpes://aftama@192.168.252 | .1 - FileZilla                                   |   |                             | _                      |                                       |
|----------------------------------------|--------------------------------------------------|---|-----------------------------|------------------------|---------------------------------------|
| ファイル(E) 編集(E) 表示(⊻) 転送(I) サー           | 「( <u>S</u> ) ブックマーク( <u>B</u> ) ヘルプ( <u>H</u> ) |   |                             |                        |                                       |
| 1 - 📝 : 🛱 🚅 💥 🌬 🛷                      | 🗉 📯 😤 🐧                                          |   |                             |                        |                                       |
| אעדב :<br>אעדב :                       |                                                  |   |                             |                        |                                       |
| レスポンス: Job Opening BINARY mode         | data connection.                                 |   | 54 95 HRIDE(Q)              |                        |                                       |
| 状態: サーバのタイムゾーンオフセットを                   | 十算しています                                          |   |                             |                        | *                                     |
| 1/2 # 213 20130319070503               | 1                                                |   |                             |                        |                                       |
| 状態: タイムゾーン オフセット: 32400 利              | り, ローカル: 32400 秒, 差分 0 秒.                        |   |                             |                        |                                       |
| 状態: ディレクトリー覧の表示成功                      |                                                  |   |                             |                        | -                                     |
| -<br>ローカル サイト: E:¥20140702 サービス連絡票等出力  | データ¥                                             | • | リモート サイト: /AftamaContents   |                        | •                                     |
| E:                                     |                                                  | ~ | B-2 /                       |                        |                                       |
| - B 1                                  |                                                  |   | AftamaContents              |                        |                                       |
| 🖶 퉲 2                                  |                                                  |   |                             |                        |                                       |
| □                                      | コデータ                                             |   |                             |                        |                                       |
|                                        |                                                  |   |                             |                        |                                       |
| TI(ACCESS)                             |                                                  |   |                             |                        |                                       |
|                                        |                                                  |   | ファイル名                       | ファイルサイズ ファイル           | 最終更新日時 / ^                            |
|                                        |                                                  |   | <b>1</b>                    |                        | · · · · · · · · · · · · · · · · · · · |
|                                        |                                                  | = | 112332                      | ファイル …                 | 13/03/21 20:                          |
|                                        |                                                  | - |                             | ファイル …                 | 13/03/21 20:                          |
| ファイル名                                  | ファイル… ファイルの種類 最終更新日時                             | * | 222                         | ファイル …                 | 13/03/21 20:                          |
| <b>1</b>                               |                                                  |   | 111156                      | ファイル …                 | 13/03/21 20:                          |
| KATO REPAIRPARTSINFO EN                | ファイル フォ 14/07/02 14:54:04                        |   | 111156U                     | ファイル …                 | 13/03/21 20:                          |
| KATO REPAIRPARTSINFO JA                | ファイル フォ 14/07/02 14:54:14                        |   | 111163                      | ファイル …                 | 13/03/21 20:                          |
| KATO SERVICEINFO EN                    | ファイル フォ 14/07/02 14:54:02                        | _ | 1111630                     | ファイル …                 | 13/03/21 20:                          |
| KATO SERVICEINFO JA                    | ファイル フォ 14/07/02 14:54:14                        | = | 111169                      | ファイル …                 | 13/03/21 20:                          |
| EN KATO REPAIRPARTSINFO HD.html        | 4,437 HTML ドキュ 14/07/02 14:54:22                 |   | 111169U                     | ファイル …                 | 13/03/21 20:                          |
| EN KATO REPAIRPARTSINFO KR.html        | 4,034 HTMLドキュ 14/07/02 14:54:22                  |   | 111170                      | ファイル …                 | 13/03/21 20:                          |
| EN KATO SERVICEINFO HD.html            | 4,709 HTML ドキュ 14/07/02 14:54:22                 |   | 111170U                     | ファイル …                 | 13/03/21 20:                          |
| EN KATO SERVICEINFO KR.html            | 4,337 HTMLドキュ 14/07/02 14:54:22                  |   | 111182                      | ファイル …                 | 13/03/21 20:                          |
| EN KATO SERVICEINFO NK.html            | 4,338 HTML ドキュ 14/07/02 14:54:22                 |   | 111182-MJ                   | ファイル …                 | 13/03/21 20:                          |
| a kato repairpartsinfo ed.html         | 5,200 HTML ドキュ 14/07/02 14:54:20                 |   | 111182-PJ                   | ファイル …                 | 13/03/21 20:                          |
| JA KATO REPAIRPARTSINFO HD.html        | 5,198 HTML ドキュ 14/07/02 14:54:18                 |   | 111182U                     | ファイル …                 | 13/03/21 20:                          |
| a kato repairpartsinfo kr.html         | 5,560 HTMLドキュ 14/07/02 14:54:18                  |   | 111184                      | ファイル …                 | 13/03/21 20:                          |
| A KATO REPAIRPARTSINEO NK.html         | 5.190 HTML ドキュ 14/07/02 14:54:18                 |   | 111184-203LA                | ファイル …                 | 13/03/21 20:                          |
| A KATO REPAIRPARTSINFO SS.html         | 5.189 HTMLドキュ 14/07/02 14:54:20                  | - |                             |                        |                                       |
| 1 個のファイルを選択、合計サイズ: 4.437 バイト           | -,                                               |   | 467 個のファイル と 1174 個のディレクトリ. | 合計サイズ: 178,561,881 バイト |                                       |
|                                        |                                                  |   |                             |                        |                                       |
| サーハ/ローカル ファイル                          | 万向 リモート ファイル                                     |   | サイス 優先度 状態                  |                        |                                       |
|                                        |                                                  |   |                             |                        |                                       |
|                                        |                                                  |   |                             |                        |                                       |
|                                        |                                                  |   |                             |                        |                                       |
| キューファイル 失敗した転送 転送成功                    |                                                  |   |                             |                        |                                       |
|                                        |                                                  |   |                             | Q. M. mar. +           |                                       |
|                                        |                                                  |   |                             |                        | - wyaen ••                            |

### 6.2 管理コンソール

アップロード後に、KROSS 管理コンソールにログインし、コンテンツ更新タブからインデックス作成処理を行って下さい。

#### 6.2.1データ登録方法

サービス連絡票、補修部品連絡票は「KATO」で始まるブック ID です。以下の手順で登録を行って下さい。

|   | C ( ) C ( https://kato.demo.ads                | s-teo                             | hno.         | .com       | /Jyourr                      | none 🔎       | 🛛 😵 証明書の      | )エラ-      | 🖌 🥖 Kanri     | Tab 🛛 🗙 🧭 kato.demo.ads-te 🛛 🟠 🛣                           | 3 8 |
|---|------------------------------------------------|-----------------------------------|--------------|------------|------------------------------|--------------|---------------|-----------|---------------|------------------------------------------------------------|-----|
|   | ファイル(E) 編集(E) 表示(⊻) お気に                        | 入り                                | ( <u>A</u> ) | <b>ツ</b> - | -ル(I)                        | ヘルプ          | ( <u>H</u> )  |           |               |                                                            |     |
|   | 👍 🛃 他のアドオンを表示 ▼ 🧿 おす                           | すすめ                               | )サイ          | ۲ト •       | r 🖸 ł                        | 食素バー         | <u>ن</u>      | - 1       | - 🖃 🖶         | <ul> <li>ページ(P) &lt; セーフティ(S) &lt; ツール(Q) &lt; </li> </ul> | •   |
|   | 5-22                                           |                                   |              |            |                              |              |               |           |               | ПŐr                                                        | アウト |
|   | ユーザ管理 カテゴリ管理 ブックア                              | クセ                                | ス相           |            | ページフ                         | アクセス         | 権 コンテン        | ノツ更       | 新 ニュー:        | ス登録 情報更新 ログ システムメンテナンス                                     |     |
|   |                                                | _                                 |              |            |                              |              |               |           |               |                                                            |     |
|   |                                                | г <sup>;</sup>                    | 検索           |            |                              |              |               |           |               |                                                            |     |
|   | 10_PL:パーツブック (2)                               |                                   | ከታ           | ゴリ         | ID                           | ブ            | ックID          |           | 機種名           |                                                            |     |
| \ |                                                | <u>)</u>                          |              |            |                              |              |               |           |               | 検索 入力クリア                                                   |     |
|   | ブックID M部分一致                                    | 3                                 | 10           | 0件 /       | 検索                           | ·致 全1        | 1018件         |           |               |                                                            |     |
|   | KATO                                           | [                                 | _            | ] 🖸        | たべー                          | 21           |               |           | 1             |                                                            | _   |
|   | KATO REPAIRPARTSINFO EN                        |                                   |              | <b>(4)</b> | $\left( \mathcal{Y} \right)$ | <b>h</b> =-ï | Category      | ታታ        |               |                                                            |     |
|   | KATO_SERVICEINFO_EN                            | F                                 | ĺ,           | •          | 22                           | UID          | Name          | ゴリ        | ブックID         | Book Name                                                  | 17  |
|   | KATO_SERVICEINFO_JA                            |                                   |              |            | ID                           |              |               |           |               |                                                            |     |
|   |                                                |                                   |              |            | linte                        | 10 01        | Parts         | バー<br>ツ   | 100           | 100 Engine equipment                                       |     |
|   |                                                |                                   | '            |            | Kato                         | IU_PL        | Book          | ブック       | 109           | Tog Engine equipment                                       | 1   |
|   |                                                | to.demc.ads-techno.com/Jyoumon: P |              | +          |                              |              |               |           |               |                                                            |     |
|   |                                                |                                   | 2            |            | kato                         | 10_PL        | Parts<br>Book | ツ<br>ブッ   | <u>111156</u> | 111156 SS-500SP-V                                          | 1   |
|   | <ul> <li>● 全ノック</li> <li>■ 重新対象データ有</li> </ul> |                                   | _            |            |                              |              |               | ク         |               |                                                            | _   |
|   |                                                |                                   | 3            |            | kato                         | 10 PI        | Parts         | ハー        | 1111560       | 11115611 SS-500 SP-V                                       | 1   |
|   | ● ブックID不正                                      |                                   | 1            |            | Kato                         | 10_1 2       | Book          | ブック       | 1111300       | 1111300 33-30031 -V                                        | 1.  |
|   |                                                |                                   |              |            |                              |              |               | パー        |               |                                                            | +   |
|   | インデックス作成                                       |                                   | 4            |            | kato                         | 10_PL        | Parts<br>Book | ツ<br>  ブッ | <u>111163</u> | 111163 SS-350SP-V                                          | 1   |
|   | インデックス削除                                       |                                   | _            |            |                              |              |               | ク         |               |                                                            | +   |
|   |                                                |                                   |              |            |                              |              |               |           |               |                                                            |     |

- ① サービス連絡票、補修部品連絡票ニュースブックは、「KATO」で始まります。「ブック ID」テキストボックスに 「KATO」と入力してください。
- ② 「部分一致」チェックボックスをチェックしてください。
- ③ ブック ID」テキストボックスのアイコンをクリックしてください。
- ④ 該当するブック一覧が表示されます。「インデックス作成処理」を行っていないブックの場合、背景が赤字で表示されます。上記例では、2 ブックが該当しています。
- ⑤ インデックス作成処理対象ブックをクリックしてください。反転表示します。
- ⑥ 「インデックス作成」ボタンをクリックしてください。

| ブックID 図部分一致                                    |     |
|------------------------------------------------|-----|
| KATO                                           | (5) |
| KATO_REPAIRPARTSINFO_EN                        |     |
| KATO_REPAIRPARTSINFO_JA<br>KATO_SERVICEINFO_EN |     |
| KATO_SERVICEINFO_JA                            |     |
|                                                |     |
|                                                |     |
|                                                |     |
|                                                |     |
|                                                |     |
| ● 全ブック                                         |     |
| <ul> <li>● 更新対象データ有</li> </ul>                 |     |
|                                                |     |
|                                                |     |
|                                                |     |
| インデックス作成                                       |     |

#### 6.2.2ブックアクセス権設定

ブックアクセス権の設定を行います。サービス連絡票、補修部品連絡票ニュースブックについてアクセス可能なユー ザグループにアクセス権を以下の手順で設定してください。サービス連絡票、補修部品連絡票ニュースブックは日 本語ブック、英語ブックそれぞれ2種類存在します。ご注意下さい。

アクセス権設定したいユーザグループ ID を指定してください。

- ① サービス連絡票、補修部品連絡票ニュースブックは、「KATO」で始まります。「ブック ID」テキストボックスに 「KATO」と入力してください。
- ② 「部分一致」チェックボックスをチェックしてください。
- ③ ブック ID」テキストボックスのアイコンをクリックしてください。
- ④ 該当するブック一覧が表示されます。

11 1-10)

- ⑤ インデックス作成処理対象ブックをクリックしてください。反転表示します。
- ⑥ ユーザ、共通コメントアクセス権の設定を行ってください。
- ⑦ 「アクセス権新規追加」ボタンをクリックしてください。修正の場合は「アクセス権修正」ボタンをクリックしてください。

| ユーザ管理 カテゴリ管理 ブックアクセス相                                                     | 1 ~-                      | ジア                  | クセス権                        | コンテンツ更新          | ニュース登録           | 情報更新 口:         |
|---------------------------------------------------------------------------|---------------------------|---------------------|-----------------------------|------------------|------------------|-----------------|
| グループID<br>2<br>グID ● 部方 数<br>(4)<br>KATO                                  | 「検索<br>グル<br>1 - 200<br>[ | ー ブ<br>0件 /<br>] [Z | ID<br>検索一致<br><u>マページ</u> ] | ブックID<br>全22836件 | ב-#ועגב<br>      | トアクセス権 北通コ:     |
| KATO_REPAIRPARTSINFO_EN<br>KATO_REPAIRPARTSINFO_JA<br>KATO_SERVICEINFO_EN | No.                       | -                   | グルー<br>プID                  | ブックID            | ユーザコメン<br>トアクセス権 | 共通コメント<br>アクセス権 |
| S                                                                         | 1                         |                     | Α                           | 109              | w                | w               |
| ユーザコメントアクセス権                                                              | 2                         |                     | А                           | 111156           | w                | w               |
| R - 読み取り専用 V                                                              | 3                         |                     | Α                           | 111156U          | w                | w               |
| 共通コメノトアクセス権                                                               | 4                         |                     | Α                           | 111163           | w                | w               |
|                                                                           | 5                         |                     | Α                           | 111163U          | w                | w               |
|                                                                           | 6                         |                     | Α                           | 111169           | w                | w               |
| アクセス権修正                                                                   | 7                         |                     | Α                           | 111169U          | w                | w               |
| アクセス権削除                                                                   | 8                         |                     | Α                           | 111170           | w                | w               |
| ファイルに保存                                                                   | 9                         |                     | Α                           | 111170U          | w                | w               |
| ファイルから読込み                                                                 | 10                        |                     | ٨                           | 111182           | w                | w               |

### 6.2.3ニュースカテゴリーID 一覧

「サービス連絡票等データ作成プログラム」で出力対象となるニュースブックについて、カテゴリーID を以下の通り、 設定しました。部品経歴票についても定義済みです。

| 🗲 🕘 🏉 https://kato.dem  | p. <b>ads-techno.com</b> /JyoumonEngine/AKPostLoginServlet?s=1 マ 量 ♂ 検索     | - ロ ×<br>ゆ・ ① ☆ 戀 <sup>(9)</sup> |  |  |  |  |  |  |  |
|-------------------------|-----------------------------------------------------------------------------|----------------------------------|--|--|--|--|--|--|--|
| 🤗 Kanri Tab             | < 🗋                                                                         |                                  |  |  |  |  |  |  |  |
| ファイル(E) 編集(E) 表示(V) さ   | ô気に入り(A) ツール(I) ヘルプ(H)                                                      | × • 記変換 ▼ 副選択                    |  |  |  |  |  |  |  |
| UZ4ZIO                  |                                                                             | [ログアウト]                          |  |  |  |  |  |  |  |
| ユーザ管理 カテゴリ管理            | ブックアクセス権 ページアクセス権 コンテンツ更新 ニュース登録 情報更新 ログ システムメンテナ                           | 22                               |  |  |  |  |  |  |  |
| カテゴリロ                   | 検索                                                                          | ^                                |  |  |  |  |  |  |  |
| カテゴリ名称(日本語)             | 検索   入カクリア                                                                  |                                  |  |  |  |  |  |  |  |
| Category Title(English) | Category Title(English)         1 - 29件 / 検索…政 全29件           []         [] |                                  |  |  |  |  |  |  |  |
| Category Title(Chinese) | No.   ✔ カテゴリIN  カテゴリ2(日本語)   カテゴリ2(革語)   カテゴリ2(中国語)  シフテム容録表                | シュテム登録日時                         |  |  |  |  |  |  |  |
|                         | 1 U 40_NW サービス連絡票 Service Bulletin 服务公告 ADMIN                               | 2018-08-16 16:54:17 0            |  |  |  |  |  |  |  |
| 2 + 2112                | 2 41_NW サービス連絡票 Service Bulletin 服务公告 ADMIN                                 | 2018-08-16 16:54:31 0            |  |  |  |  |  |  |  |
| 人力クリア                   | 3 42_NW 補修部品連絡票 Parts Information 修理零件公告 ADMIN                              | 2018-08-16 16:54:46 0            |  |  |  |  |  |  |  |
| カテゴリ新規追加                | 4 □ 43_NW 補修部品連絡票 Parts Information 修理零件公告 ADMIN                            | 2018-08-16 16:54:59 0            |  |  |  |  |  |  |  |
| カテゴリ修正                  | 5 🗌 44_NW 部品経歴票 Parts History Information 部分历史公告 ADMIN                      | 2018-08-20 10:47:49 0            |  |  |  |  |  |  |  |
| カテゴロおいか                 | 6 🗌 45_NW 部品経歴票 Parts History Information 部分历史公告 ADMIN                      | 2018-08-20 10:48:14 0            |  |  |  |  |  |  |  |
|                         | 7 □ 46_NW サービス連絡票 Service Bulletin 服务公告 ADMIN                               | 2018-08-20 10:34:43 0            |  |  |  |  |  |  |  |
| 全カテゴリ削除                 | 8 □ 47_NW 補修部品連絡表 Parts Information 修理零件公告 ADMIN                            | 2018-08-20 10:35:10 0            |  |  |  |  |  |  |  |
| カテゴリ読込                  | 9 □ 48_NW 部品経歴票 Parts History Information 部分历史公告 ADMIN                      | 2018-08-20 10:36:24 0            |  |  |  |  |  |  |  |

- 40\_NW…サービス連絡票(日本語)
- 41\_NW…サービス連絡票(英語)
- 42\_NW…補修部品連絡票(日本語)
- 43\_NW…補修部品連絡票(英語)
- 44\_NW…部品経歴表(日本語)
- 45\_NW…部品経歴表(英語)
- 46\_NW…サービス連絡票(中国語)
- 47\_NW…補修部品連絡票(中国語)
- 48\_NW…部品経歴表(中国語)

# 7.一覧 HTML のアップロード

作成されたサービス連絡票、補修部品連絡票一覧 HTML ファイルを KROSS サイトの 「main/kato/submain」ディレクトリの下にアップロードしてください。

対象の HTML ファイルは次の通りです。

JA\_KATO\_SERVICEINFO\_XX.HTML EN\_KATO\_SERVICEINFO\_XX.HTML ZH\_KATO\_SERVICEINFO\_XX.HTML JA\_KATO\_REPAIRPARTSINFO\_XX.HTML EN\_KATO\_REPAIRPARTSINFO\_XX.HTML EN\_KATO\_REPAIRPARTSINFO\_XX.HTML

※XX はカテゴリーです。

処理選択で選択された一部のニュースブックをアップロード対象にした場合でも、一覧 HTML ファイルは台帳の全 ニュースを対象に一覧 HTML ファイルを作成します。

| KATO DEMO - ftpes://aftama@192.168.252   | .1 - FileZilla                                   |   |                                        |                        | - 0 <b>- X</b> |
|------------------------------------------|--------------------------------------------------|---|----------------------------------------|------------------------|----------------|
| ファイル(E) 編集(E) 表示(⊻) 転送(I) サー             | 「( <u>S</u> ) ブックマーク( <u>B</u> ) ヘルプ( <u>H</u> ) |   |                                        |                        |                |
| אראכ: PASS ****** 🍽 🗽 **                 | n                                                |   |                                        |                        |                |
| 状態: ディレクトリー覧の表示成功                        |                                                  |   | れん いわ 培繕(の)                            |                        |                |
| 状態: ディレクトリー覧を取得中                         |                                                  |   | 51751901(2)                            |                        | _              |
| コマンド: LIST                               | data connection                                  |   |                                        |                        | *              |
| レスポンス: 226 Transfer complete.            | uata connection.                                 |   |                                        |                        |                |
| 状態: ディレクトリー覧の表示成功                        |                                                  |   |                                        |                        |                |
| エラー: サーバによって接続が閉じられまし                    | t.                                               |   |                                        |                        | -              |
| KATO DEMO - ftpes://aftama@192.168.252.1 | × KATO DEMO - ftpes://aftama@192.168.252.1 ×     |   |                                        |                        | Ŧ              |
| ローカル サイト: E:¥20140702_サービス連絡票等出力         | データ¥                                             | Ŧ | リモート サイト: /main/kato/submain           |                        | •              |
| · · · · · · · · · · · · · · · · · · ·    |                                                  | ~ | ······································ |                        |                |
| i⊕ <mark>]]</mark> 2                     |                                                  |   | 🗄 - 🐌 main                             |                        |                |
| 🕀 🌗 20140702_サービス連絡票等出力                  | ]データ                                             |   | 👜 🌗 kato                               |                        |                |
|                                          |                                                  |   | 🞰 🌗 submain                            |                        |                |
| in la TI(ACCESS)                         |                                                  |   |                                        |                        |                |
|                                          |                                                  |   |                                        |                        |                |
|                                          |                                                  | = | ファイル名                                  | ファイルサイズ ファイル           | 最終更新日時 _ ^     |
|                                          |                                                  |   | Zaiko.html                             | 2,843 HTML ド           | 13/01/24 17:   |
| C: (Lenovo Recovery)                     |                                                  |   | EN_NEWS_CC.html                        | 5,395 HTML F           | 13/02/14 17:   |
|                                          |                                                  | * | EN_NEWS_ED.html                        | 9,278 HTML 下           | 13/02/14 17:   |
| ファイル名                                    | ファイル ファイルの種類 最終更新日時                              | * | EN_NEWS_HD.html                        | 14,536 HTML 下          | 13/02/14 17:   |
| <b>B</b>                                 |                                                  |   | EN_NEWS_KA.html                        | 29,247 HTML 片          | 13/02/14 17: ≡ |
| KATO REPAIRPARTSINFO EN                  | ファイル フォ 14/07/02 14:54:04                        |   | EN_NEWS_KR.html                        | 71,614 HTML K          | 13/02/14 17:   |
| KATO REPAIRPARTSINFO JA                  | ファイル フォ 14/07/02 14:54:14                        |   | EN_NEWS_MV.html                        | 6,499 HTML 片           | 13/02/14 17:   |
| KATO SERVICEINFO EN                      | ファイル フォ 14/07/02 14:54:02                        | = | EN_NEWS_NK.html                        | 13,430 HTML 下          | 13/02/14 17:   |
| KATO SERVICEINEO IA                      | ファイル フォ 14/07/02 14:54:14                        |   | EN NEWS SS.html                        | 5,672 HTML 5           | 13/02/14 17:   |
| EN KATO REPAIRPARTSINFO HD.html          | 4.437 HTMLドキュ 14/07/02 14:54:22 ■                |   | EN_NEWS_SW.html                        | 8,714 HTML K           | 13/02/14 17:   |
| EN KATO REPAIRPARTSINEO KR.html          | 4.034 HTMI ドキュ 14/07/02 14:54:22                 |   | JA NEWS CC.html                        | 5,399 HTML F           | 13/02/14 17:   |
| PEN KATO SERVICEINEO HD.html             | 4,709 HTMI ドキュ 14/07/02 14:54:22                 |   | JA NEWS ED.html                        | 9,575 HTML K           | 13/02/14 17:   |
| EN KATO SERVICEINEO KB.html              | 4.337 HTML K≠ 7 14/07/02 14:54:22                |   | REWS HD.html                           | 15,063 HTML F          | 13/02/14 17:   |
| EN KATO SERVICEINED NK.html              | 4.338 HTML ドキュ 14/07/02 14:54:22                 |   | A NEWS KA.html                         | 31,124 HTML K          | 13/02/14 17:   |
| A KATO REPAIRPARTSINEO ED.html           | 5,200 HTMI ドキュ 14/07/02 14:54:20                 |   | JA NEWS KR.html                        | 76,477 HTML K          | 13/02/14 17:   |
| A KATO REPAIRPARTSINED HD html           | 5.198 HTML ドキュ 14/07/02 14:54:18                 |   | JA NEWS MV.html                        | 6,576 HTML F           | 13/02/14 17:   |
| A KATO REPAIRPARTSINEO KR.html           | 5,560 HTML K≢⊐ 14/07/02 14:54:18                 |   | JA NEWS NK.html                        | 14,087 HTML K          | 13/02/14 17:   |
| A KATO REPAIRPARTSINED NK html           | 5 190 HTML ドキュ 14/07/02 14:54:18                 | - | •                                      | m                      | •              |
| 19 個のファイル と 4 個のディレクトリ. 合計サイ             | ズ: 122,953 バイト                                   |   | 132 個のファイル と 16 個のディレクトリ               | . 合計サイズ: 1,717,200 バイト |                |
| サーバ/ローカル ファイル                            | 方向 リモート ファイル                                     |   | サイズ 優先度 状態                             |                        |                |
| 5 772 757 777                            | 314 50 155 155                                   |   |                                        |                        |                |
|                                          |                                                  |   |                                        |                        |                |
|                                          |                                                  |   |                                        |                        |                |
|                                          |                                                  |   |                                        |                        |                |
| キューファイル 失敗した転送 転送成功                      |                                                  |   |                                        |                        |                |
|                                          |                                                  |   |                                        | 🔒 🖉 🚥 💠                | ュー:ありません ●●    |
|                                          |                                                  |   |                                        |                        |                |

# 8.コンテンツの削除

サーバにアップしたサービス連絡票、補修部品連絡票のコンテンツで削除対象のものが発生した場合、以下手順 で削除処理を行ってください。

- 1. 対象となるコンテンツの種別を確認してください。
- 2. WinSCP を利用して以下のディレクトリを開いてください。

| 種別         | 開くディレクトリ                                    |  |  |  |
|------------|---------------------------------------------|--|--|--|
| サービス連絡票(日) | AftamaContents¥KATO_SERVICEINFO_JA/HTML     |  |  |  |
| サービス連絡票(英) | AftamaContents¥KATO_SERVICEINFO_EN/HTML     |  |  |  |
| サービス連絡票(中) | AftamaContents¥KATO_SERVICEINFO_ZH/HTML     |  |  |  |
| 補修部品連絡票(日) | AftamaContents¥KATO_REPAIRPARTSINFO_JA/HTML |  |  |  |
| 補修部品連絡票(英) | AftamaContents¥KATO_REPAIRPARTSINFO_EN/HTML |  |  |  |
| 補修部品連絡票(中) | AftamaContents¥KATO_REPAIRPARTSINFO_ZH/HTML |  |  |  |

3. 以下のような拡張子が「XML」ファイルの一覧が表示されます。

| KATO DEMO - ftpes://aftama@192.168.252.1 - FileZilla                                                                     |                                                    | x |  |  |  |  |
|----------------------------------------------------------------------------------------------------|----------------------------------------------------|---|--|--|--|--|
| ファイル(E) 編集(E) 表示(Y) 転送(I) サーバ(S) ブックマーク(B) ヘルプ(日) 新バー                                                                    | ージョンを利用できます!( <u>N</u> )                           |   |  |  |  |  |
| xi - Viiii 🖓 🗱 🖗 🕸 📰 🛠 🕉 🛤                                                                                               |                                                    |   |  |  |  |  |
| ホスト(出): ユーザ名(以): パスワード(W):                                                                                               | ポート( <u>P</u> ): クイック接続(Q) ▼                       |   |  |  |  |  |
| 状態: Logged in                                                                                                    |                                                    | * |  |  |  |  |
| 状態: "/AftamaContents/KATO_SERVICEINFO_JA"のディレクトリー覧を取得中                                                                   |                                                    |   |  |  |  |  |
| 状態: ディレクトリー覧の表示成功 "/AftamaContents/KATO_SERVICEINFO_JA"                                                                  |                                                    |   |  |  |  |  |
| 状態: "/AftamaContents/KATO_SERVICEINFO_JA/HTML"のディレクトリー覧を取                                                                | 取得中                                                |   |  |  |  |  |
| 、<br>状態: ディレクトリー覧の表示成功 "/AftamaContents/KATO_SERVICEINFO_JA/H"                                                           | HTML"                                              |   |  |  |  |  |
|                                                                                                    |                                                    | - |  |  |  |  |
| KATO DEMO _ ftpp://sftama@103.168.353.1 KATO DEMO _ ftpp://sftama@103.1                                                  | 160 150 1                                          |   |  |  |  |  |
| KATO DENO * rupes.//artama@192.108.202.1                                                                                 | 100.232.1 X                                        |   |  |  |  |  |
| ローカル サイト: C:¥xampp¥htdocs¥sitemap¥Kross¥main¥kato¥submain¥                                                               | UEートサイト: /AftamaContents/KATO_SERVICEINFO_JA/HTML  | • |  |  |  |  |
| B June MT                                                                                                    | * <u>112332</u>                                    | ^ |  |  |  |  |
|                                                                                                    |                                                    |   |  |  |  |  |
| B                                                                                                    | 2 KATO REPAIRPARTSINFO EN                          |   |  |  |  |  |
| mail_utf8                                                                                                    | KATO_REPAIRPARTSINFO_JA                            |   |  |  |  |  |
| 🖦 🔒 pl2.kato-ps.jp                                                                                                    |                                                    |   |  |  |  |  |
| 🕮 🎍 tig.kato-ps.jp                                                                                                    | ATO_SERVICEINFO_JA                                 |   |  |  |  |  |
| WebForm_TEST                                                                                                    |                                                    |   |  |  |  |  |
|                                                                                                    |                                                    | - |  |  |  |  |
|                                                                                                    | ファイル名 クファイル… ファイルの種類 最終更新日時                        | • |  |  |  |  |
| icenses                                                                                                    | <sup>1</sup> ,125 XMLドキュメント 2016/05/17 10:40:00    |   |  |  |  |  |
| 👜 🍶 Mercury Mail                                                                                                    | ▼ 1000000000000000000000000000000000000            |   |  |  |  |  |
| ファイル名 ファイル… ファイルの種類 最終更新日時                                                                                               | ▲ 1,864 XMLドキュメント 2016/05/17 10:40:00              | _ |  |  |  |  |
| <b>1</b>                                                                                                    | ■ 32603.xml 719 XMLドキュメント 2016/05/17 10:40:00      |   |  |  |  |  |
| @main2.html 4,965 HTMLドキュ 2016/05/30 16:1                                                                                | 32605.xml     843 XMLドキュメント 2016/05/17 10:40:00    |   |  |  |  |  |
| ⑧main2_en.html 4,320 HTMLドキュ 2016/05/23 17:0                                                                             | 32606.xml 1,558 XMLドキュメント 2016/05/17 10:40:00      |   |  |  |  |  |
| 素krs_main.css 8,036 カスケードス 2016/05/10 15:4                                                                               | 32607.xml     699 XMLドキュメント 2016/05/17 10:40:00    |   |  |  |  |  |
| akako.html 43,744 HTMLドキュ 2016/05/09 15:1                                                                                | 1 32608.xml 655 XMLドキュメント 2016/05/17 10:40:00      |   |  |  |  |  |
| @kako_en.html 22,328 HTML ド≠ユ 2016/01/29 13:3                                                                            | 32609.xml 841 XML ドキュメント 2016/05/17 10:40:00       |   |  |  |  |  |
| ②EN_PartsMenu_k.html 4,361 HTML ドキュ 2015/07/08 15:3                                                                      | 32610.xml 936 XML トギュメント 2016/05/17 10:40:00       |   |  |  |  |  |
| ⑧JA_PartsMenu_k.html 4,708 HTML ドキュ 2015/07/08 15:3                                                                      | 32611.Xml 1,487 XML トキュメント 2016/05/17 10:40:00     |   |  |  |  |  |
| EN_userguide.html 1,413 HTMLドキュ 2014/03/10 14:2                                                                          | 32012.XIII /1/ XML P+1X/2 P 2010/03/17 10:40:00    |   |  |  |  |  |
| ■ kross.css 3,912 カスケードス 2014/03/10 14:0                                                                                 | 2050 XML (5±3 x/2) 2010/03/17 10:40:00             |   |  |  |  |  |
| ■ kross_0310.css 8,588 ガスケートス 2014/03/10 13:5                                                                            | 32615 xml 669 XML 5±3 x22 b 2016/05/17 10:40:00    |   |  |  |  |  |
| EN_userguide0310.ntml     1,970 HTML N∓1 2014/03/04 17:3     STN userguide Convertent     1 052 UTML N±= 2014/03/04 17:3 | 32616.xml     2.114 XML ドキュメント 2016/05/17 10:40:00 | - |  |  |  |  |
| EN_userguide - Copy.numi 1,952 HTML P+1 2014/03/04 17:2                                                                  | * ( m                                              | F |  |  |  |  |
| 116 個のファイル と 9 個のディレクトリ. 合計サイズ: 1,669,488 バイト                                                                            | 588 個のファイル と 2 個のディレクトリ. 合計サイズ: 550,774 バイト        |   |  |  |  |  |
| サーバ/ローカル ファイル 方向 リモート ファイル サイズ 優失                                                                                        | 先度 状態                                              |   |  |  |  |  |
|                                                                                                    |                                                    |   |  |  |  |  |
| キューファイル         失敗した転送         転送成功                                                                                      |                                                    |   |  |  |  |  |
|                                                                                                    |                                                    | • |  |  |  |  |

- 4. コンテンツのファイル名は、「ニュース ID.xml」となっています。削除対象のニュース ID のファイルを削除してく ださい。削除方法は削除対象のニュースの位置にマウスを移動して右クリックするとメニュー表示されますので 「削除」を選択して削除処理を行ってください。
- 5. 管理コンソールにアクセスしてインデックス作成処理を行ってください。参照 6.2
- 6. 削除したコンテンツの ID について台帳ファイルの削除シートに削除したコンテンツ ID を追加して一覧 HTML ファイルを再作成してサーバにアップしてください。